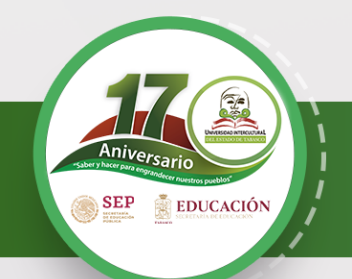

El Departamento de Servicios Escolares invita a los estudiantes a realizar su proceso de registro de solicitud para el segundo semestre 2022, al:

> Programa de Becas "Jóvenes Escribiendo el Futuro"

del 12 de septiembre al 7 de octubre de 2022, becarios de continuidad y de nuevo ingreso.

# **#OrgullosamenteUIET**

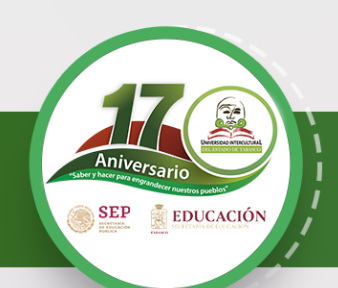

## **BECARIOS DE CONTINUIDAD**

Estudiantes que fueron becarios/as del Programa en el bimestre inmediato anterior (**continuidad**) que participen en el proceso deberán **activar su ficha escolar, solicitar la beca y finalizar solicitud**, para poder ser considerados en el proceso de selección, a través del **SUBES** en la página: <u>https://subes.becasbenitojuarez.gob.mx/</u>

#### 1.- Activa tu ficha escolar

Inicia Sesión con tu CURP y contraseña, para ingresar da clic en el botón **enviar.** Si no recuerdas la contraseña de clic en **olvide mi contraseña**.

Si tiene problemas de acceso acude al Departamento de Servicios Escolares de su unidad correspondiente para su atención.

En **Información Escolar** verifica que la información que tu plantel haya reportado en tu **ficha escolar** sea correcta y esté actualizada antes de activarla, sino lo está acude al Departamento de Servicios Escolares de su unidad correspondiente para su atención.

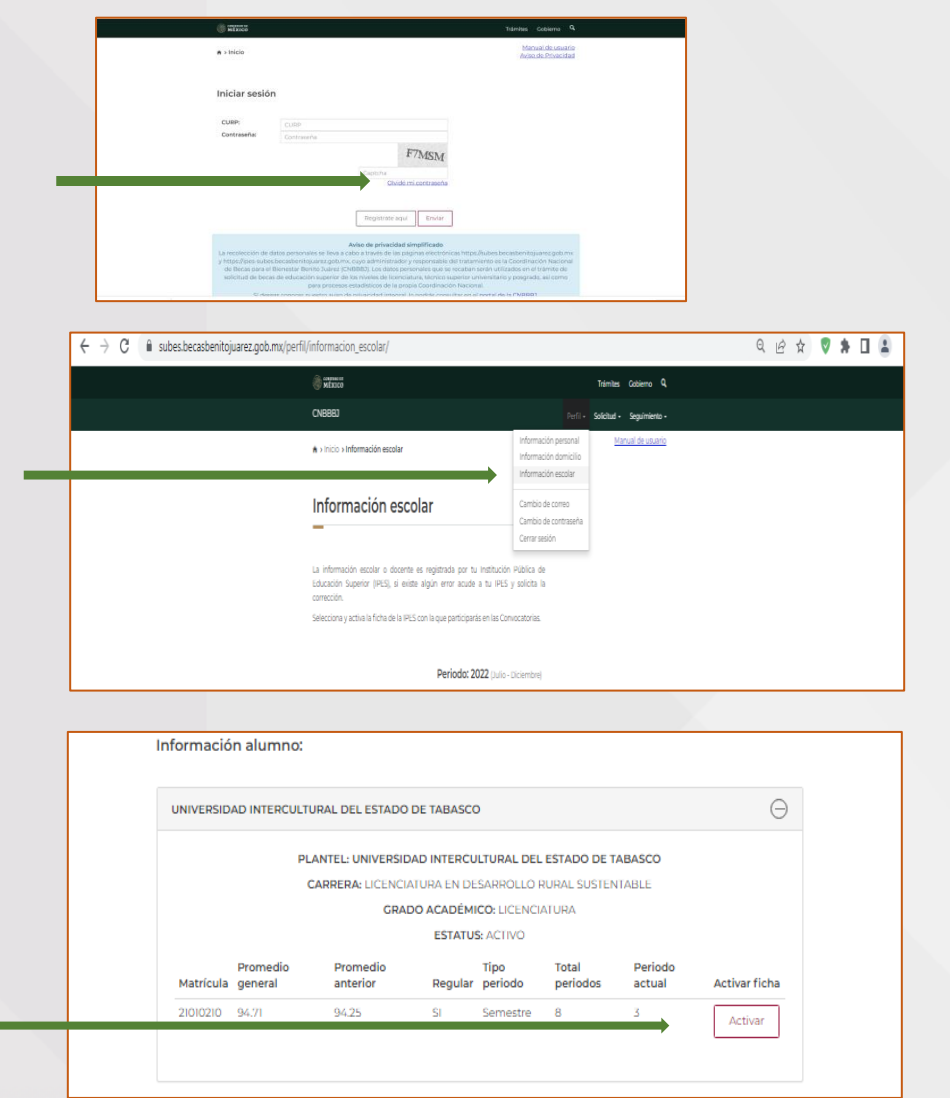

Activar ficha

# **#OrgullosamenteUIET**

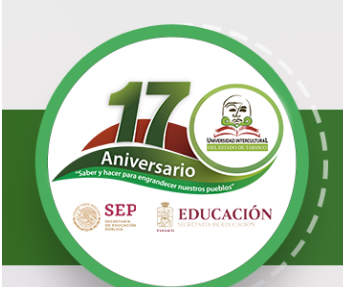

#### 2.- Solicitar beca

En el menú **Solicitud**, selecciona **Solicitar beca** y en Programas Disponibles, puedes acceder al catálogo de becas con enlaces para conocer sus detalles y requisitos.

Una vez que hayas elegido la Beca para el Bienestar Benito Juárez de Educación Superior (Jóvenes Escribiendo el Futuro), selecciona el botón *Solicitar esta beca* y confirma dando clic en **Aceptar**.

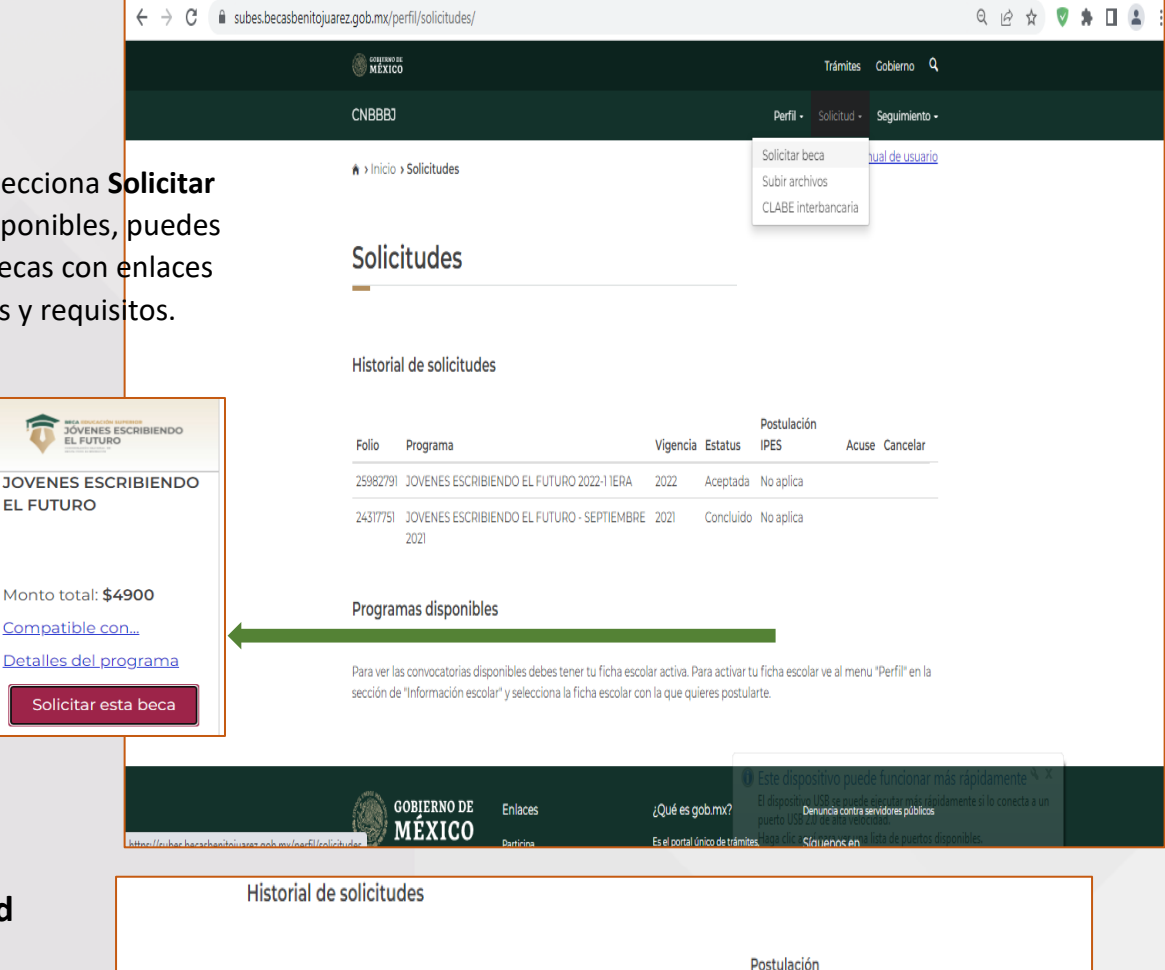

#### 3.- Finalizar solicitud

Al finalizar, regresa a la sección **Solicitar esta beca** y en el **Historial de solicitudes** 

**iImprime tu acuse!** Es el comprobante de que registraste correctamente tu solicitud e indica el folio con el que podrás consultar tus resultados.

| EDUC                                                                                                    |                                                                                                    |
|----------------------------------------------------------------------------------------------------|----------------------------------------------------------------------------------------------------|
|                                                                                                    | Acuse del solicitante                                                                                                    |
|                                                                                                    | 1. Datos personales                                                                                                    |
| onthre del apphante. CONCEPCION 5                                                                                                    | AVAN FLOTA                                                                                                    |
| URA SECRITZORHITOLINOS                                                                                                    |                                                                                                    |
|                                                                                                    | ii Salahud                                                                                                    |
| Folio 21833688                                                                                                    |                                                                                                    |
| Convocatoria en la que se registra. XXV                                                                                                    | ENES ESCHIEDROD EL PUTURO 2022-1 18M                                                                                                    |
| Fecha de conclusión de la solicitud. 202                                                                                                    | 12-06-25 21.37.52                                                                                                    |
|                                                                                                    | III. Datos Academicos                                                                                                    |
| Institución Póblica de Educación Superio                                                                                                    | IN UNIVERSIDAD INTERCULTURAL DELESTADO DE TABASCO                                                                                                    |
| Partiel UNIVERSIDAD INTERCULTURA                                                                                                    | A DEL ESTADO DE TABASCO                                                                                                    |
| Carves LICENCIA TURA EN DESARROL                                                                                                    | LD RURAL SUSTINITABLE                                                                                                    |
| Periodo al que està inscrita. A semestre                                                                                                    |                                                                                                    |
| Promedio-general. 91                                                                                                    |                                                                                                    |
| Promedio obtenido en el último ciclo 9                                                                                                    | 2                                                                                                    |
|                                                                                                    | Nombre y Ferna del solicitante                                                                                                    |
| Marifesto que la in                                                                                                    | rformación proporcionada es bajo protesta de deci verdad y autórtica.                                                                                                    |
| etropio (e) estudiarte<br>la accar os el comprobarte de que finalizatar<br>informero de folio, ya que en indepensable pa<br>fichad nel evaluada conformio y lo atobicido<br>la información undersito an este regima.<br>Terro litega chalencian ademica paren prime-<br>tementario | to unificad de burs, trouveno<br>es consultar los munderitos 7 e<br>unión de consultantes y no totas es<br>Canada de na semanhan en las<br>en tytes en antientos es tantes de representa-2023 45.08 |

Folio

259827

2431775

Programa

para concluir el proceso.

El registro de tu solicitud de continuidad, deberás realizarla del 12 de septiembre y a más tardar el 07 de octubre de 2022.

IPES

Acuse Cancelar

Vigencia Estatus

Si completaste exitosamente todos los campos, el estatus deberá ser Finalizada, si,

en cambio, te aparece Solicitud en captura, verifica los campos que te falta llenar

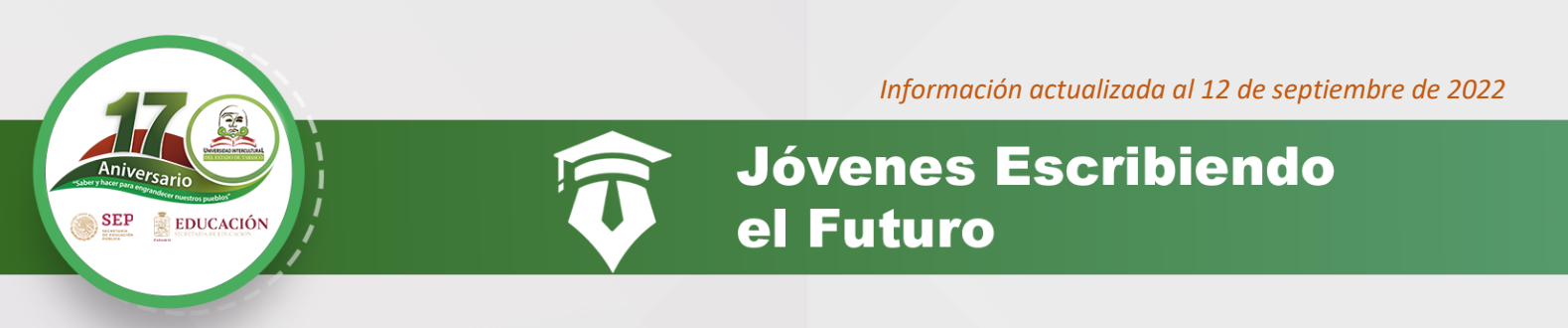

#### 4.- Responder cuestionario de Microsoft Form

A las y los estudiantes beneficiarios del programa de becas, responder cuestionario de Microsoft Form denominado "JÓVENES ESCRIBIENDO EL FUTURO ESTUDIANTES BENEFICIARIAS/OS (INDIVIDUAL)" que estará disponible del 22 de agosto al 16 de septiembre del año en curso en el apartado "MENSAJES GENERALES" de su perfil en SUBES.

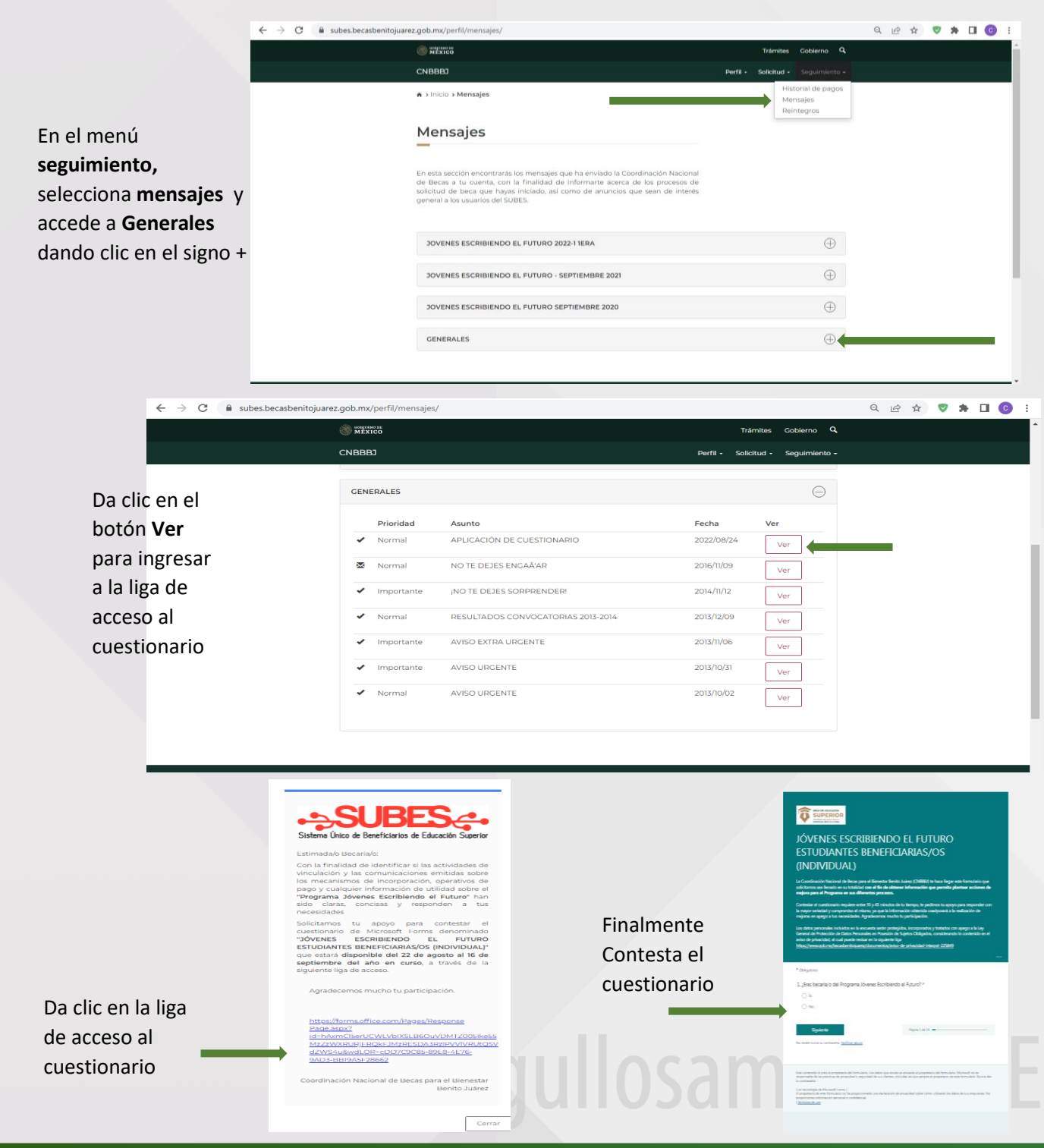

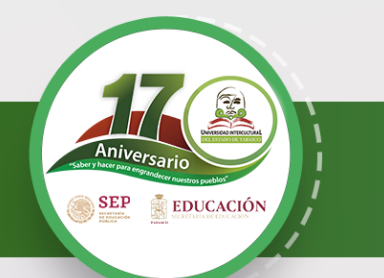

F7MSM

Manual de usuario Aviso de Privacidad

Jóvenes Escribiendo el Futuro

## **BECARIOS DE NUEVO INGRESO**

Estudiantes de **nuevo ingreso** que participen en el proceso deberán activar **su ficha escolar, solicitar la beca, <u>llenar la</u> <u>cédula socioeconómica</u> y finalizar solicitud, para poder ser considerados en el proceso de selección, a través del <b>SUBES** en la página: <u>https://subes.becasbenitojuarez.gob.mx/</u>

MEXIC

Iniciar sesión

#### 1.- Crea tu usuario y contraseña

Crea un usuario en la página del SUBES con tu CURP y correo electrónico en la sección **Regístrate aquí** 

#### 2.- Activa tu ficha escolar

Inicia Sesión con tu CURP y contraseña, para ingresar da clic en el botón **enviar.** Si no recuerdas la contraseña de clic en **olvide mi contraseña**.

Si tiene problemas de acceso acude al Departamento de Servicios Escolares de su unidad correspondiente para su atención.

En el menú **Perfil,** selecciona I**nformación personal** y accede a la información verifica que se han correctos y agrega los que faltan, al finalizar da clic en guardar

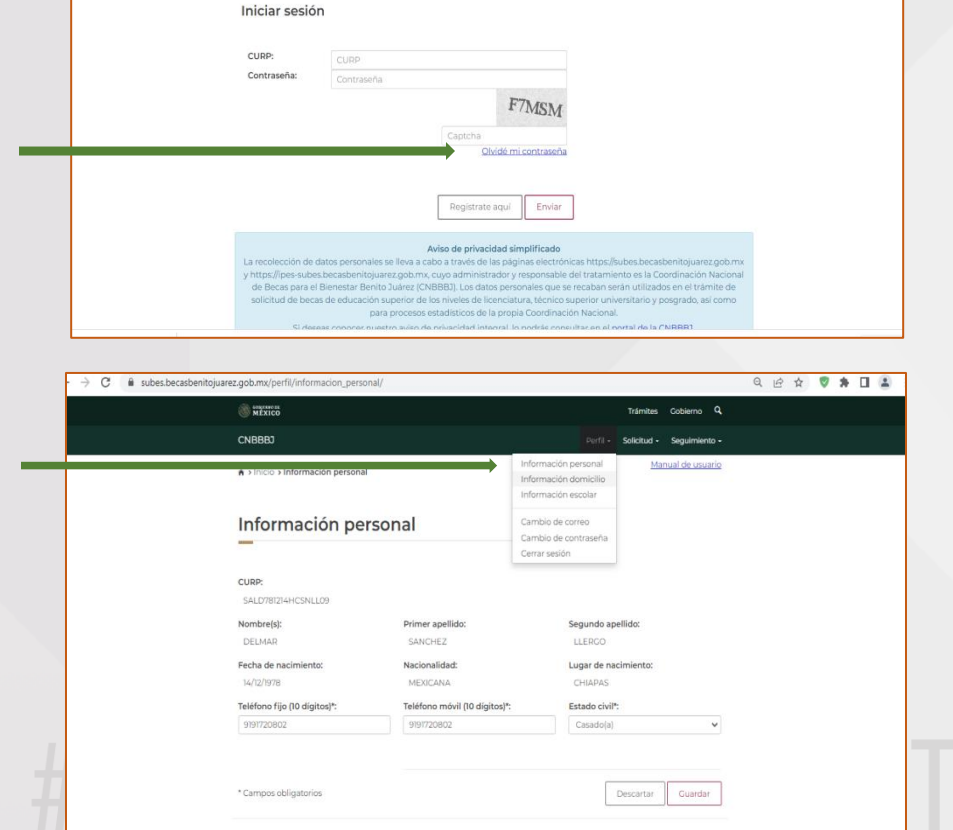

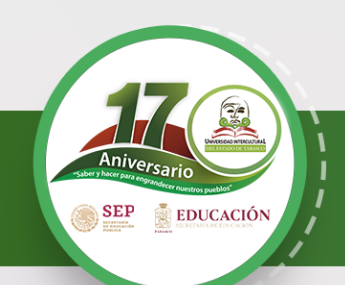

En el menú **Perfil,** selecciona I**nformación domicilio** y accede a la información llena los datos que te piden, al finalizar da clic en guardar

| MÉXICO                                                   |                          |                                        |                                           | Trámites Gobierno Q       |  |  |
|----------------------------------------------------------|--------------------------|----------------------------------------|-------------------------------------------|---------------------------|--|--|
| CNBBBJ                                                   |                          |                                        |                                           | Solicitud - Seguimiento - |  |  |
| <ul> <li>a Inicio a Información del domicilio</li> </ul> |                          | Informació<br>Informació<br>Informació | ón personal<br>ón domicilio<br>ón escolar | Manual de usuario         |  |  |
| Información del do                                       | omicilio                 | Cambio de<br>Cambio de<br>Cerrar sesi  | e correo<br>e contraseña<br>ión           |                           |  |  |
| Código postal*:                                          |                          |                                        |                                           |                           |  |  |
| Estudot                                                  | Municipio o delegación** |                                        | Localidad*                                |                           |  |  |
| CHIAPAS V                                                | Amatán                   | ~                                      | El Retiro                                 | *                         |  |  |
| Asentamiento (tipo)*:                                    | Asentamiento (nombre)*   |                                        |                                           |                           |  |  |
| Rancherla 👻                                              | Amatán                   | ~                                      |                                           |                           |  |  |
| Calle (tipo)*:                                           | Calle (nombre)*:         |                                        |                                           |                           |  |  |
| Carretera 🛩                                              | PRINCIPAL                |                                        |                                           |                           |  |  |
| Número exterior*:                                        | Número interior:         |                                        |                                           |                           |  |  |
| 25                                                       | 0                        |                                        |                                           |                           |  |  |
| Entre calle (tipo)*:                                     | Entre calle (nombre)*:   |                                        |                                           |                           |  |  |
| Carretera 👻                                              | SIN NOMBRE               |                                        |                                           |                           |  |  |
|                                                          |                          |                                        |                                           |                           |  |  |

En el menú **Perfil**, selecciona **Información Escolar** verifica que la información que tu plantel haya reportado en tu **ficha escolar** sea correcta y esté actualizada antes de activarla, sino lo está acude al Departamento de Servicios Escolares de su unidad correspondiente para su atención.

| $\leftrightarrow$ $\rightarrow$ C in subesbeca | sbenitojuarez.gob.mx/perfil/inf | ormacion_escolar/                                                                                                    |                                                                                                |                         |                  |   | QĽ | 3 ☆ | V | * [ | 1 ( |
|------------------------------------------------|---------------------------------|----------------------------------------------------------------------------------------------------|------------------------------------------------------------------------------------------------|-------------------------|------------------|---|----|-----|---|-----|-----|
|                                                |                                 | unema ter<br>MEXICO                                                                                                    |                                                                                                | Trámites                | Cobierno Q       |   |    |     |   |     |     |
|                                                | a                               | (1988)                                                                                                    |                                                                                                | rii • Solicitud •       | Seguimiento •    |   |    |     |   |     |     |
|                                                | ń                               | > Inicio > Información escolar                                                                                                    | Información person<br>Información domic                                                        | al <u>M</u><br>lio<br>r | anual de usuario |   |    |     |   |     |     |
|                                                | lı<br>—                         | nformación escolar                                                                                                    | Cambio de correo<br>Cambio de contras<br>Cerrar sesión                                         | eta                     |                  |   |    |     |   |     |     |
|                                                | La<br>Eci<br>Co<br>Se           | información escolar o docente es registrada p<br>lucación Superior (PES), si existe algún error a<br>reacción.<br>lecciona y activa la ficha de la IPES con la que parti | or tu Institución Pública de<br>sude a tu IPES y solicita la<br>sipartis en las Convocatorias. |                         |                  |   |    |     |   |     |     |
|                                                |                                 | Period                                                                                                    | o: 2022 (Julio - Diciembre)                                                                    |                         |                  | _ |    |     |   |     |     |
| Inform                                         | nación alumno:                  |                                                                                                    |                                                                                                |                         |                  |   |    |     |   |     |     |
| UNIV                                           | ERSIDAD INTERCULTU              | RAL DEL ESTADO DE TABA                                                                                                    | sco                                                                                            |                         |                  |   | (  | Э   |   |     |     |
|                                                | PL/                             | ANTEL: UNIVERSIDAD INTER                                                                                                    | CULTURAL DEL ESTA                                                                              | DO DE T                 | ABASCO           |   |    |     |   |     |     |
|                                                | с                               | ARRERA: LICENCIATURA EN                                                                                                    | DESARROLLO RURA                                                                                | L SUSTEN                | ITABLE           |   |    |     |   |     |     |
|                                                |                                 | GRADO ACAD                                                                                                    | ÉMICO: LICENCIATUR                                                                             | A                       |                  |   |    |     |   |     |     |
|                                                |                                 |                                                                                                    |                                                                                                |                         |                  |   |    |     |   |     |     |
|                                                |                                 | ESTA                                                                                                    | TUS: ACTIVO                                                                                    |                         |                  |   |    |     |   |     |     |

Activar ficha

# **#OrgullosamenteUIET**

Activar

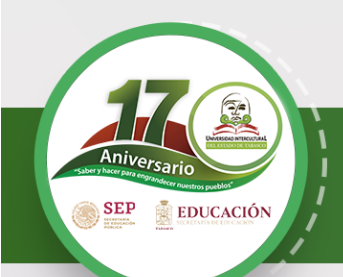

Información actualizada al 12 de septiembre de 2022

### Jóvenes Escribiendo el Futuro

#### 3.- Solicitar beca

En el menú **Solicitud**, selecciona **Solicitar beca** y en Programas Disponibles, puedes acceder al catálogo de becas con enlaces para conocer sus detalles y requisitos.

Una vez que hayas elegido la Beca para el Bienestar Benito Juárez de Educación Superior (Jóvenes Escribiendo el Futuro), selecciona el botón *Solicitar esta beca* y confirma dando clic en **Aceptar**.

|                                                    | $\leftrightarrow \ \exists \ d \in A$ | subes.becasbenitojuare | :asbenitojuarez.gob.mx/perfil/solicitudes/ |                                                                                                    |                             |                                |                                                                  |                            |                               | QĿ                             | ☆                    | ♥ \$ |  |  |
|----------------------------------------------------|---------------------------------------|------------------------|--------------------------------------------|----------------------------------------------------------------------------------------------------|-----------------------------|--------------------------------|------------------------------------------------------------------|----------------------------|-------------------------------|--------------------------------|----------------------|------|--|--|
|                                                    |                                       |                        | MEXICO                                     | ec<br>00                                                                                                    |                             |                                | Trá                                                              | imites G                   | obierno Q                     |                                |                      |      |  |  |
|                                                    |                                       |                        | CNBBBJ                                     |                                                                                                    |                             |                                | Perfil - Solici                                                  | situd - S                  | eguimiento <del>-</del>       |                                |                      |      |  |  |
| /<br>;,                                            |                                       |                        | A > Inicio > Solicitudes                   |                                                                                                    |                             | •                              | Solicitar beca<br>Subir archivos<br>CLABE interband              | <u>hua</u><br>caria        | l de usuario                  |                                |                      |      |  |  |
| o de                                               |                                       |                        | Solicitudes                                |                                                                                                    |                             |                                |                                                                  |                            |                               |                                |                      |      |  |  |
| nocer                                              |                                       | _                      |                                            |                                                                                                    |                             |                                |                                                                  |                            |                               |                                |                      |      |  |  |
|                                                    |                                       |                        | Historial de solicitudes                   |                                                                                                    |                             |                                |                                                                  |                            |                               |                                |                      |      |  |  |
|                                                    |                                       | _                      | Folio                                      | Programa                                                                                                    | Vigencia                    | Estatus                        | Postulación<br>IPES                                              | Acuse                      | Cancelar                      |                                |                      |      |  |  |
|                                                    |                                       |                        | 25982791                                   | 1 JOVENES ESCRIBIENDO EL FUTURO 2022-1 1ERA                                                                            | 2022                        | Aceptada                       | No aplica                                                        |                            |                               |                                |                      |      |  |  |
| JOVENES ESCRIE<br>EL FUTURO                        | BIENDO                                | _                      | 24317751                                   | JOVENES ESCRIBIENDO EL FUTURO - SEPTIEMBRE<br>2021                                                                     | 2021                        | Concluido                      | No aplica                                                        |                            |                               |                                |                      |      |  |  |
|                                                    |                                       |                        | Programas disponibles                      |                                                                                                    |                             |                                |                                                                  |                            |                               |                                |                      |      |  |  |
| Monto total: <b>\$490</b><br><u>Compatible con</u> | 00                                    |                        | Para ver la<br>sección de                  | as convocatorias disponibles debes tener tu ficha escola<br>le "Información escolar" y selecciona la ficha escolar con | ar activa. Pa<br>la que qui | ara activar tu<br>eres postula | ı ficha escolar ve a<br>rte.                                     | al menu "P                 | erfil" en la                  |                                |                      |      |  |  |
| Detalles del prog                                  | <u>rama</u>                           |                        |                                            |                                                                                                    |                             |                                |                                                                  |                            |                               |                                |                      |      |  |  |
| Solicitar esta                                     | beca                                  |                        |                                            | GOBIERNO DE Enlaces                                                                                                    | ¿Qué es go                  | 0<br>b.mx?                     | Este dispositivo<br>El dispositivo USB se<br>puerto USB 22 de al | o puede fi<br>contra servi | uncionar má<br>Jores públicos | is rápidame<br>mente si lo con | ite 🌯 🗙<br>ecta a un |      |  |  |

Llena completamente la **Cédula de información** dividida

Lee cuidadosamente y acepta los términos y condiciones de la **carta de protesta**.

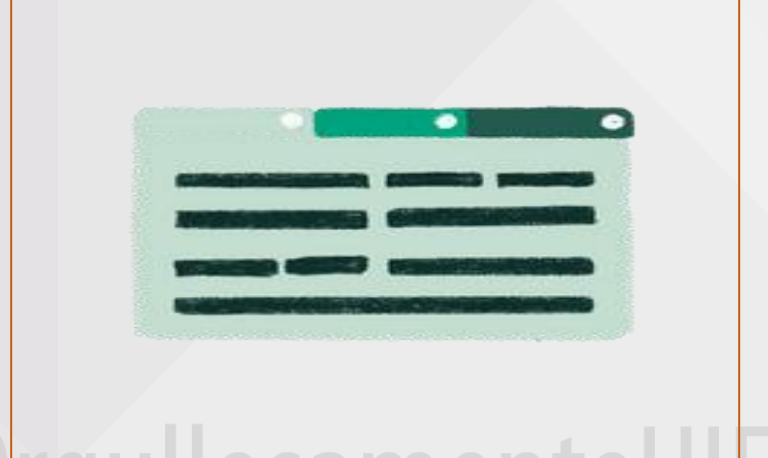

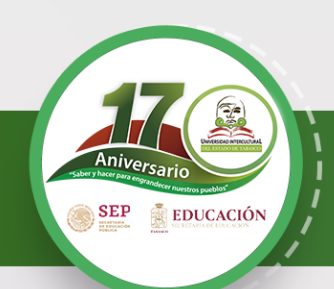

Información actualizada al 12 de septiembre de 2022

## Jóvenes Escribiendo el Futuro

| 4 Finalizar solicitud                                                                                                    |                                 | Historial de solicitudes                                                                                                    |
|----------------------------------------------------------------------------------------------------|---------------------------------|----------------------------------------------------------------------------------------------------|
| Al finalizar, regresa a la<br><b>Solicitar esta beca</b> γ en<br>Historial de solicitudes                                                                                | sección<br>el<br>aparecerá:     | Folio       Programa       Vigencia       Estatus       IPES       Acuse       Cancelar         25922       24317       Si completaste exitosamente todos los campos, el estatus deberá ser Finalizada, si, en cambio, te aparece Solicitud en captura, verifica los campos que te falta llenar para concluir el proceso. |
| ilmprime tu<br>acuse! Es el<br>comprobante de que<br>registraste<br>correctamente tu<br>solicitud e indica el<br>folio con el que<br>podrás consultar tus<br>resultados. | <image/> <image/> <form></form> | El registro de tu solicitud, deberás<br>realizarla del 12 de septiembre y a<br>más tardar el 07 de octubre de<br>2022.                                                                                                    |

5.- Registro de CLABE Interbancaria. Por este medio te depositaran tu beca en caso de ser beneficiaria o

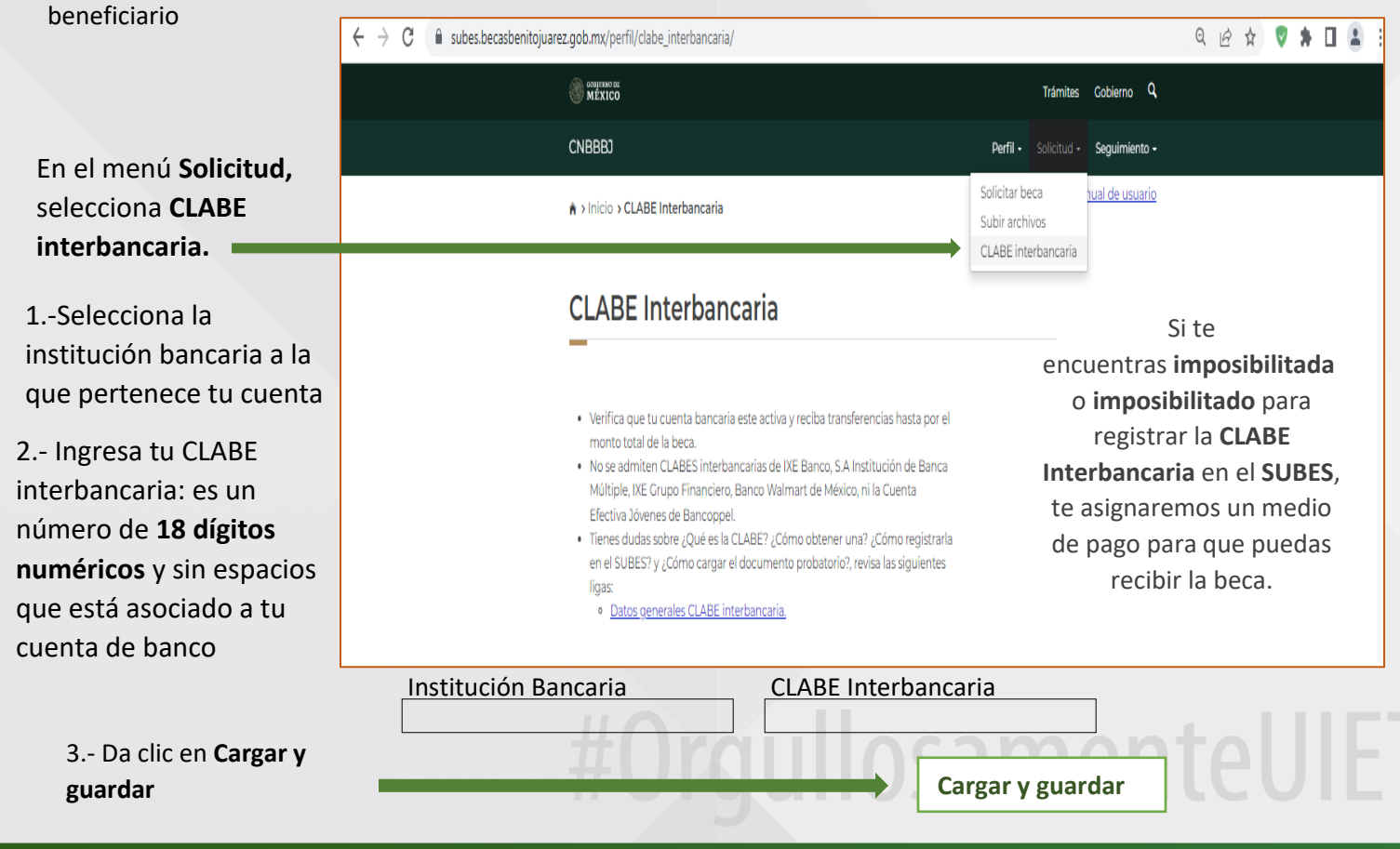

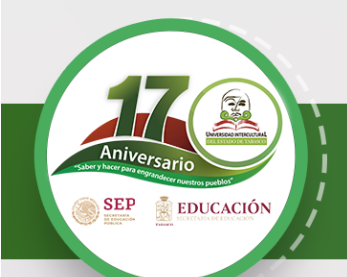

Jóvenes Escribiendo <u>el Futuro</u>

#### **Resultados:**

Se publicarán en nuestra página web, redes sociales y en el sitio oficial en la Coordinación Nacional de Becas para el Bienestar Benito Juárez y se te notificará a través de un mensaje en el SUBES en: <u>https://subes.becasbenitojuarez.gob.mx/</u>

También puedes consultarlos con tu CURP en el Buscador de Estatus en: https://buscador.becasbenitojuarez.gob.mx/consulta/

**Verificación de cuenta:** Periodo donde La Coordinación Nacional de Becas para el Bienestar Benito Juárez (CNBBBJ) realizará el depósito de un centavo, a través del Sistema de Pagos Electrónicos Interbancarios (SPEI) a la cuenta registrada por la/el estudiante seleccionado.

Si resultas beneficiaria o beneficiario, te depositaremos un centavo para verificar que la CLABE interbancaria que registraste en SUBES es correcta y está activa.

Revisa constantemente el apartado Mensajes en SUBES para saber el estatus del pago.

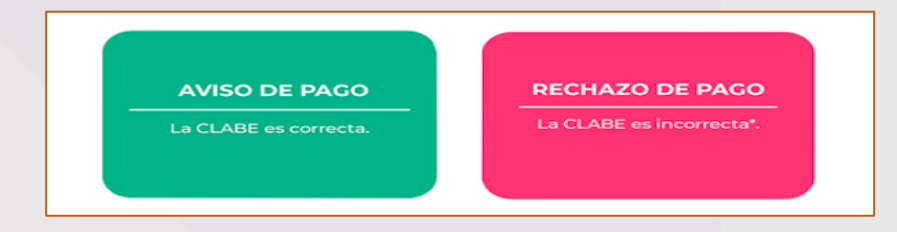

CALENDARIO DE PAGOS A LA POBLACIÓN BENEFICIARIA DE LOS PROGRAMAS DE BECAS PARA EL BIENESTAR BENITO JUÁREZ PARA EL EJERCICIO FISCAL 2022, disponible en: <u>CNBBBJ - Calendario de pagos 2022 32</u> <u>estados (www.gob.mx)</u>

Medios oficiales en los que la Coordinación Nacional proporciona información referente al programa:

#### Comunicados oficiales.

- Twitter: https://twitter.com/BecasBenito
- Facebook: <a href="https://www.facebook.com/BecasBenito">https://www.facebook.com/BecasBenito</a>
- Instagram: https://www.instagram.com/becasbenitojuarezoficial
- YouTube: <u>https://www.youtube.com/c/BecasBenitoJuárezOficial</u>
- Sitio Web: <u>https://www.gob.mx/becasbenitojuarez</u>